# 思科網路安全裝置(WSA)如何處理Skype流量?

## 目錄

<u>問題:</u>

# 問題:

思科網路安全裝置(WSA)如何處理Skype流量?

環境: Cisco WSA、Skype

Skype是一個專有的網際網路電話(VoIP)網路。Skype主要作為點對點程式運行,因此它不會直接與 中央伺服器進行通訊。Skype可能尤其難以阻止,因為它將以許多不同的方式嘗試連線。

Skype按以下優先順序連線:

- 1. 使用隨機埠號將UDP資料包定向到其他對等體
- 2. 使用隨機埠號將TCP資料包轉發到其他對等體
- 3. 使用埠80和/或埠443將TCP資料包轉發到其他對等體
- 4. 使用HTTP CONNECT通過Web代理將資料包通過隧道傳輸到埠443

在顯式代理環境中部署時,方法1-3永遠不會傳送到Cisco WSA。要阻止Skype,必須先從網路中的 其他位置阻止它。可以使用以下方式阻止Skype步驟1至3:

- 防火牆:使用NBAR阻止Skype版本1。有關詳細資訊,請訪問 http://ciscotips.wordpress.com/2006/06/07/how-to-block-skype/
- Cisco IPS(ASA):Cisco ASA可能通過簽名檢測和阻止Skype。

當Skype回退到使用顯式代理時,Skype會在HTTP CONNECT請求中故意不提供客戶端詳細資訊 (也沒有使用者代理字串)。 這導致難以區分Skype和有效的CONNECT請求。Skype將始終連線 到埠443,並且目標地址始終為IP地址。

## <u>範例:</u>

連線10.129.88.111:443 HTTP/1.0 Proxy-Connection:keep-alive

以下訪問策略將阻止通過WSA的與IP地址和埠443匹配的所有CONNECT請求。這將匹配所有 Skype流量。但是,嘗試通過隧道連線到埠443上的IP地址的非Skype程式也會被阻止。

#### 阻止Skype — 禁用HTTPS代理的顯式環境

建立自定義URL類別以匹配IP和埠443流量:

1. 導航到「安全管理器」 — >「自定義URL類別」 — >「新增自定義類別」。

2. 填寫「類別名稱」並展開「高級」。

3. 在「正規表示式」視窗中使用「[0-9]+\.[0-9]+\.[0-9]+\.[0-9]+\.[0-9]+」。

在Access Policies(訪問策略)中將此類別設定為deny:

- 1. 導航到「網路安全管理器」 >「訪問策略」。
- 2. 點選相應策略組的「URL類別」列下的連結。
- 3. 在「自定義URL類別過濾」部分,為新Skype類別選擇「阻止」。
- 4. 提交並提交更改

*附註:*只有禁用HTTPS代理服務時,才能阻止顯式CONNECT請求!

啟用WSA HTTPS解密後,Skype流量很可能會中斷,因為它不是純HTTPS流量(儘管使用了 CONNECT和埠443)。這將導致WSA生成502錯誤,並且連線將被丟棄。到IP位址的所有真實 HTTPS Web流量將繼續有效(儘管將在WSA上解密)。

### 阻止Skype — 已啟用HTTPS代理的顯式/透明環境

建立自定義類別以匹配IP和埠443流量:

- 1. 導航到「安全管理器」 >「自定義URL類別」 >「新增自定義類別」。
- 2. 填寫「類別名稱」並展開「高級」。
- 3. 在「正規表示式」視窗中使用「[0-9]+\.[0-9]+\.[0-9]+\.[0-9]+\.

在「解密策略」中將此類別設定為解密:

- 1. 導航到「網路安全管理器」 >「解密策略」。
- 2. 點選相應策略組的「URL類別」列下的連結。
- 3. 在「自定義URL類別過濾」部分,為新Skype類別選擇「解密」。
- 4. 提交並提交更改。

<u>附註:</u>由於Skype流量被傳送到IP,因此將被視為「未分類URL」的一部分。 根據操作是解密還是 傳遞,會產生與上面相同的效果。